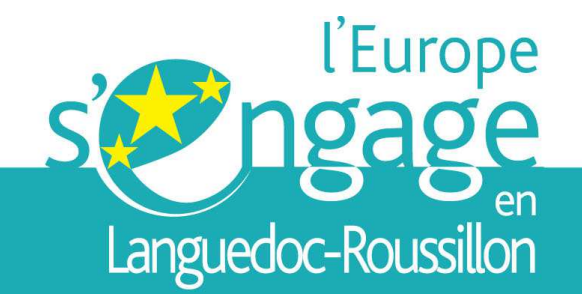

laRégion.fr

# UNE EUROPE DE LA PROXIMITÉ EN FAVEUR DE LA CROISSANCE ET DE L'EMPLOI

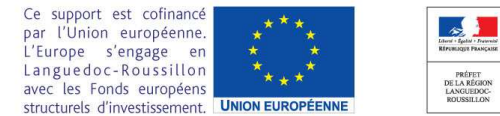

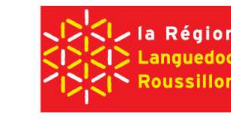

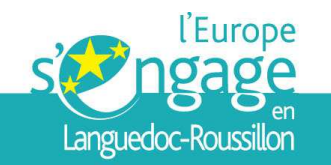

# **DEPOSER SON DOSSIER FSE**

# **Gabriel MUTEL**

# Monica MATA

Direction Régionale des Entreprises de la Concurrence

de la Consommation du Travail et de l'Emploi (DIRECCTE) Languedoc-Roussillon

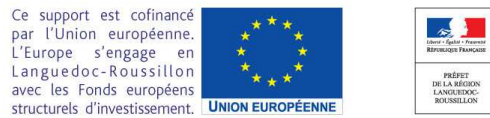

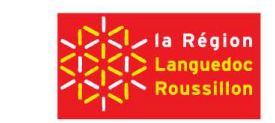

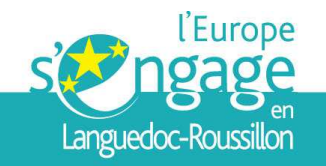

# www.ma-demarche-fse.fr

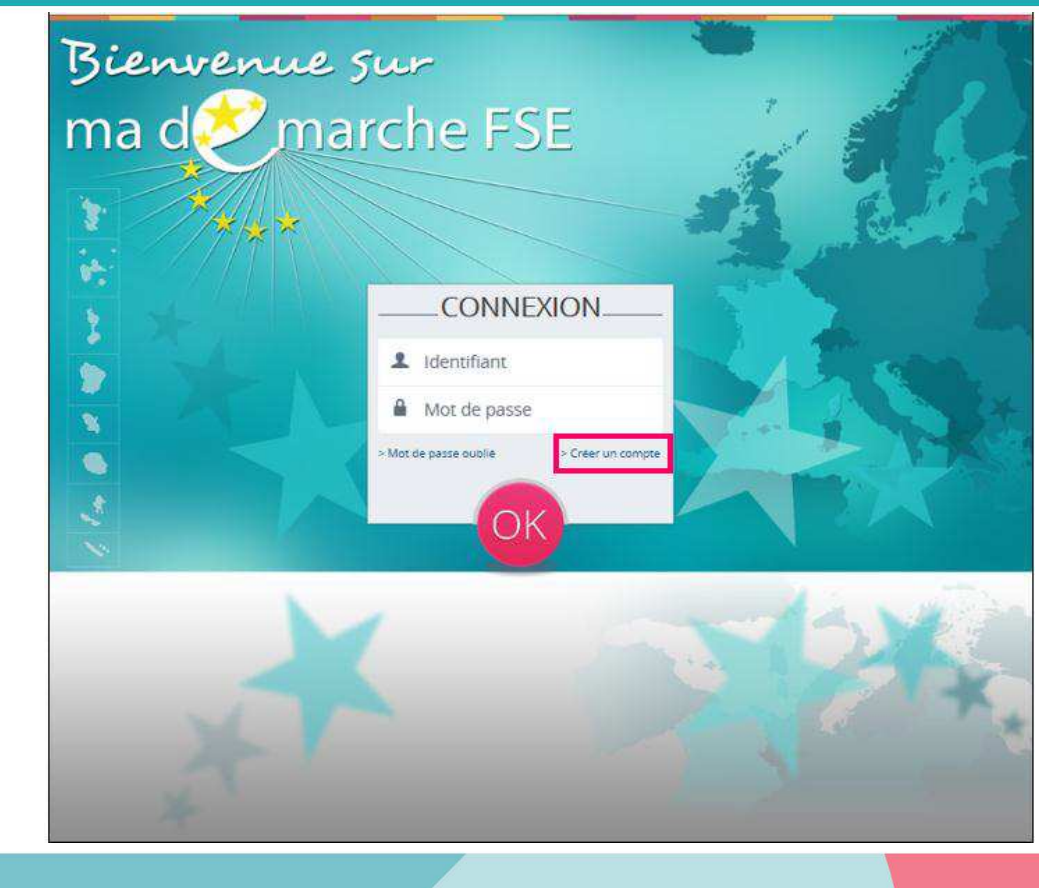

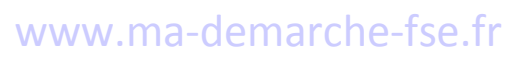

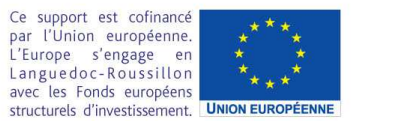

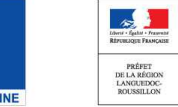

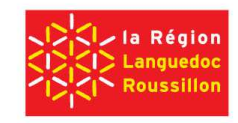

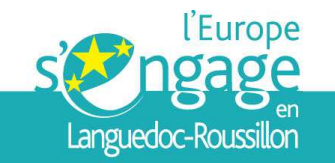

### Accueil du porteur de projet maître

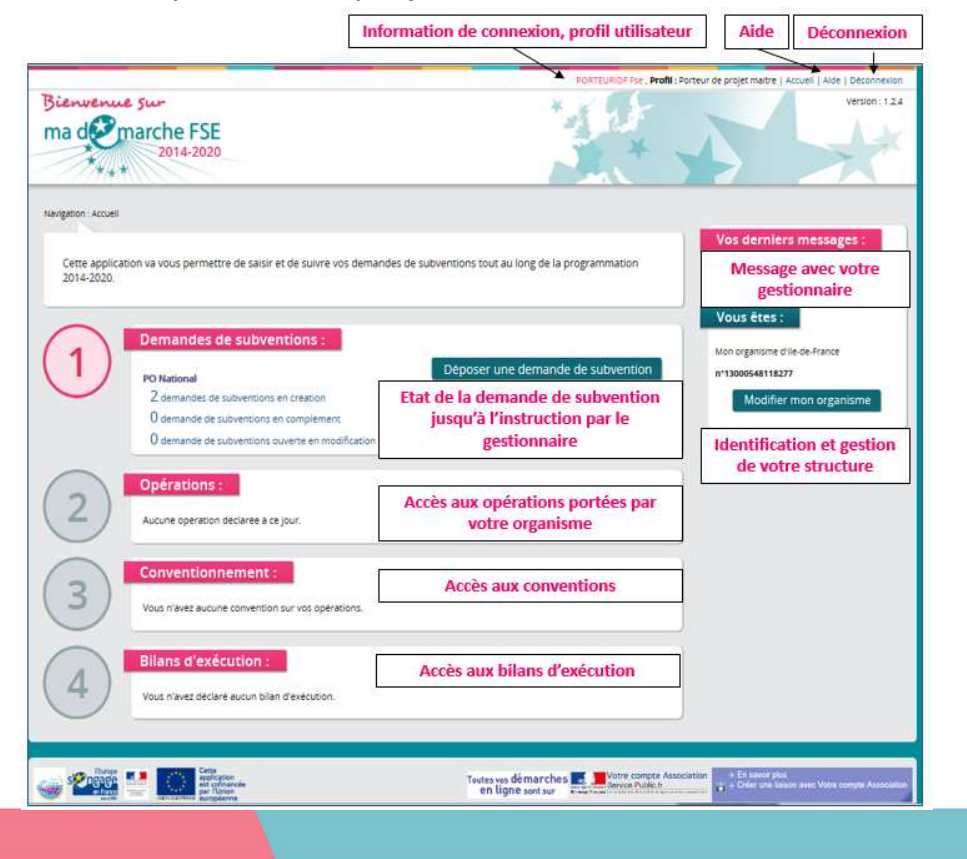

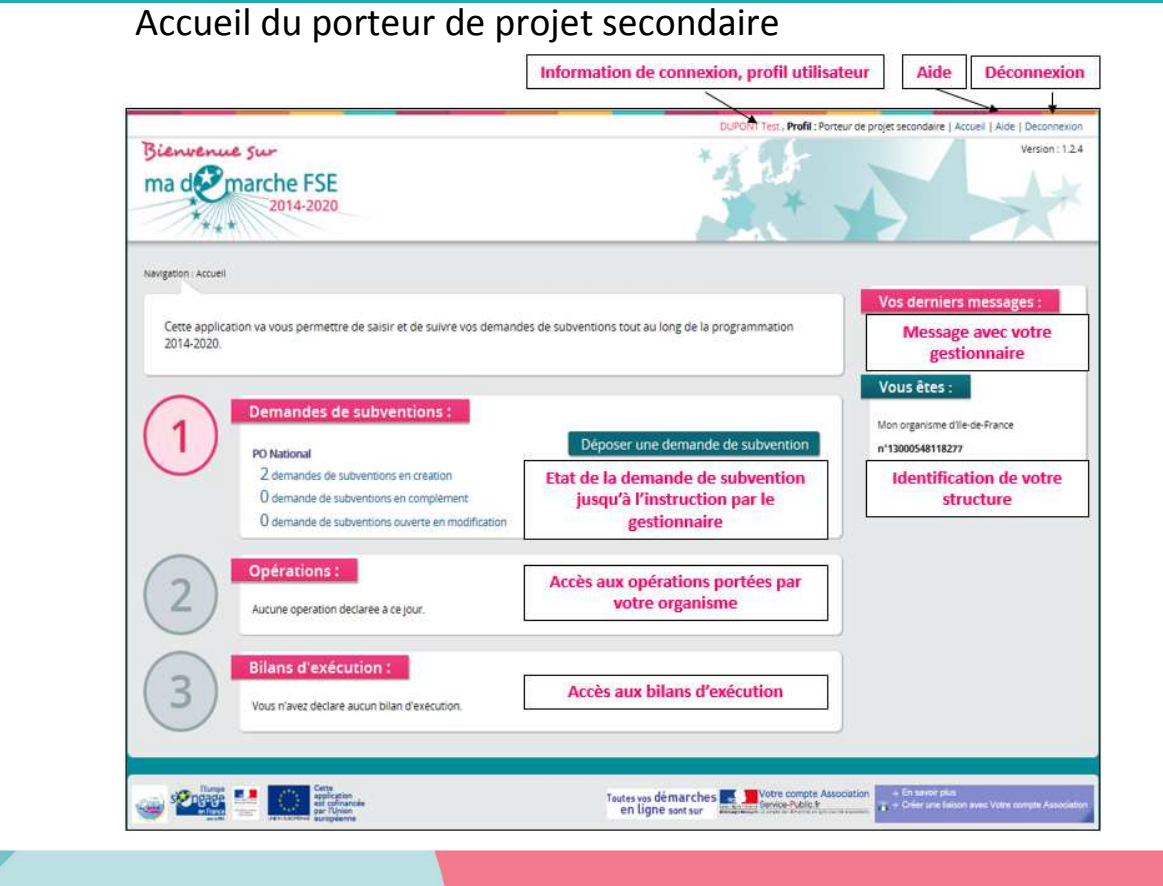

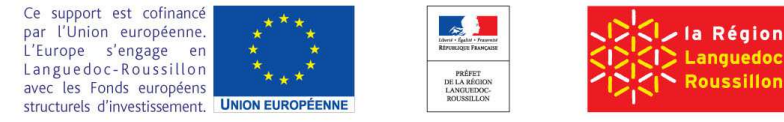

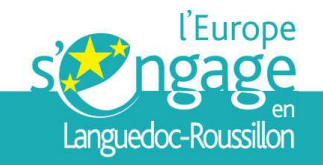

# www.ma-demarche-fse.fr

| Nom*                                                                                                    |                                                                                                    |
|----------------------------------------------------------------------------------------------------|----------------------------------------------------------------------------------------------------|
| Prénom*                                                                                                    |                                                                                                    |
| Téléphone*                                                                                                    |                                                                                                    |
| us devez salsir votre nom, votre prenom et v<br>clale dans l'un ou l'autre des champs "Nom" e<br>la suppression du compte. | otre N° de teléphone de ligne directe. Si vous renseignez une raison<br>et "Prénom", le compte ne sera pas valide et la plateforme procèdera                   |
| Courriel*                                                                                                    |                                                                                                    |
| Mot de passe*                                                                                                    |                                                                                                    |
|                                                                                                    | Le mot de passe doit être composé d'au moins 8 caractères, dont<br>au moins une lettre majuscule, une lettre minuscule, un chiffre et<br>un caractère spècial. |
| Confirmez le mot de passe*                                                                                                 |                                                                                                    |
|                                                                                                    | *l'accepte les conditions générales d'utilisation                                                                                                    |
|                                                                                                    | •                                                                                                    |
|                                                                                                    |                                                                                                    |
|                                                                                                    |                                                                                                    |
|                                                                                                    | *J'accepte les conditions générales d'utilisation                                                                                                    |

Il faut renseigner votre numéro SIRET (14 chiffres) ainsi que certaines informations personnelles :

1) Vos nom et prénom permettant de vous identifier lorsque vous êtes connecté,

2) Votre numéro de téléphone est obligatoire,

3) Votre adresse de courrier électronique dans le champ courriel,

4) Ce courriel servira d'identifiant de connexion,

5) Vous devez saisir un mot de passe, puis le confirmer.

Les identifiants pour se connecter à « Ma-démarche-FSE » 2014-2020 ne sont pas identiques à ceux de « Ma-démarche-FSE » 2007-2013.

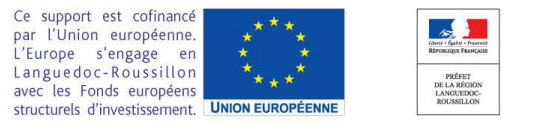

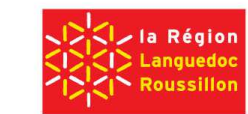

|                                                                               |                                                                                                    | PORTEURIDE Ese , Pro                                    | III : Porteur de projet maître   Accueil   Alde   Deconnexion                                         |                                           |                                 |                                   |
|-------------------------------------------------------------------------------|----------------------------------------------------------------------------------------------------|---------------------------------------------------------|----------------------------------------------------------------------------------------------------|-------------------------------------------|---------------------------------|-----------------------------------|
| Bienvenue sur<br>ma demarche FSE<br>2014-2020                                 |                                                                                                    | ****                                                    | Version : 1.2.4                                                                                       |                                           |                                 |                                   |
| Navigation : Accueil                                                          | re de saisir et de suivre vos demandes de subv                                                               | entions tout au long de la programmation                | Vos derniers messages :                                                                               | WV                                        | VW.                             | ma                                |
| 2014-2020.<br>Demandes de<br>Po National<br>2 demandes de s<br>0 demande de s | e subventions :<br>subventions en création<br>ubventions en complement<br>ubventions ouverte en modification | Déposer une demande de subvention                       | Vous Etes :<br>Mon organisme dile-de-France:<br>n*13000548118277<br>Modifier mon organisme            | Au sein de c<br>comme com<br>qui sont rat | haque (<br>pte ma<br>tachés à   | orgar<br>nître.<br>à son          |
| 2<br>Aucune opération                                                         | déclarée à ce jour.                                                                                          |                                                         |                                                                                                    | donnees de                                | r organ                         | Isme                              |
| 3 Conventions                                                                 | e convention sur vos opérations.                                                                             |                                                         |                                                                                                    | Numéro SIRET                              | 42086802800044                  | 1                                 |
| Bilans d'exé           Vous n'avez déclar                                     | e aucun bilan d'exécution.                                                                                   |                                                         |                                                                                                    | Raison sociale                            | Organisme Porte<br>Utilisateurs | ur lle de Frai<br>Dossiers        |
|                                                                               | tion<br>nasie<br>ene                                                                                         | Teutes yes dé marches Votre compte<br>en ligne sont sur | Association + En savoir plus<br>• En savoir plus<br>• Créer une liaiton avec Votre compte Association | ,                                         | laison sociale (non<br>S        | n détaillé sai<br>Sigle (le cas é |

La mise à jour de l'onglet « Informations générales » constitue une étape indispensable pour le dépôt du bilan. Vous devez saisir tous les champs obligatoires afin de pouvoir déposer une demande de subvention sur « Ma-démarche-FSE ».

# languedoc-roussillon.direccte.gouv.fr

# www.ma-demarche-fse.fr

Au sein de chaque organisme bénéficiaire, un utilisateur est désigné comme compte maître. Il a alors la responsabilité de gérer les utilisateurs qui sont rattachés à son organisme. Il peut également modifier certaines données de l'organisme, par exemple ses coordonnées.

| ctun a un organism             | e porceur de projets                                                                                                    |                                                                                                    |                                                                                                    |                                                                                              |
|--------------------------------|----------------------------------------------------------------------------------------------------|----------------------------------------------------------------------------------------------------|----------------------------------------------------------------------------------------------------|----------------------------------------------------------------------------------------------|
| Numéro SIRET<br>Raison sociale | 42086802800044<br>Organisme Porteur Ile de France                                                                                                    |                                                                                                    |                                                                                                    |                                                                                              |
| Informations générales         | Utilisateurs Dossiers Ra                                                                                                    | attachement Coffre-fort                                                                                                    |                                                                                                    |                                                                                              |
|                                | Raison sociale (nom détaillé sans sigle)<br>Sigle (le cas échéant)<br>Adresse de l'établissement<br>Code postal - Commune<br>CEDEX<br>Courriel<br>Site internet (le cas échéant) | Organisme Porteur IIe de France<br>12 rue de Paris<br>00209 - ARMEES<br>Pour compléter les informati<br>de l'INSEE disponible depuis<br>cliquant sur le bouton "Avis d | Code INSEE<br>ons demandées dans cet écran, vous pouvez consi<br>e lien ci-contre. Il est à noter que le statut juridique<br>e situation".: http://avis-situation-sirene.insee.fr | 00209<br>ulter l'avis de situation des entreprises<br>e de votre organisme est disponible en |
| N° de déclarati                | Statut juridique<br>Nombre de salariés<br>N° SIRET<br>Code APE/NAF<br>ion d'activité (organismes de formation)                                                                   | Entreprise<br>Entre 50 et 250 salariés<br>42086802800044<br>0112Z - Culture du riz                                                                                     |                                                                                                    |                                                                                              |

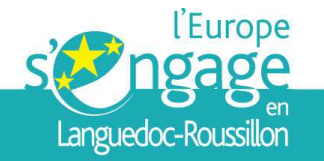

# www.ma-demarche-fse.fr

#### Détail d'un organisme porteur de projets

| Numero SIRET<br>Raison sociale | 130005481182<br>Mon organism | .77<br>e d'lle-de-France |              |             |
|--------------------------------|------------------------------|--------------------------|--------------|-------------|
| Informations générales         | Utilisateurs                 | Dossiers                 | Rattachement | Coffre-fort |

#### Pièces à joindre

|                                                                                                    |                                                                                                    |           | 8 lignes  |
|----------------------------------------------------------------------------------------------------|----------------------------------------------------------------------------------------------------|-----------|-----------|
| Pièces à fournir                                                                                                    | Ajouter/Modifier                                                                                                    | Supprimer | Consulter |
| Releve d'identite bancaire portant une adresse correspondant à celle du n°SIRET                                                                                                    | 1 Alianti de la constante de la constante de l | ×         |           |
| Attestation fiscale de non assujettissement à la TVA si les dépenses prévisionnelles sont présentées TTC                                                                               | 0                                                                                                    |           |           |
| Copie de la publication sur le site internet des JO ou du récépisse de declaration à la Préfecture                                                                                     | 0                                                                                                    | ×         |           |
| Statuts                                                                                                    | 1                                                                                                    | X         |           |
| Dernier bilan et compte de résultats approuvés et rapport éventuel du commissaire aux comptes                                                                                          | 1                                                                                                    | ×         |           |
| Extrait Kbis ou inscription au registre ou répertoire concerné                                                                                                    | 1                                                                                                    |           |           |
| Dernière liasse fiscale complète                                                                                                    | 0                                                                                                    |           |           |
| Pour les entreprises appartenant à un groupe : organigramme précisant les niveaux de participation, effectifs, montants du chiffre<br>d'affaires et du bilan des entreprises du groupe | /                                                                                                    |           |           |

Cet onglet vous permet de conserver des pièces importantes pour le dépôt d'une demande de subvention ou d'un bilan d'exécution.

Ces pièces peuvent être modifiées, supprimées ou consultées à tout moment.

Elles seront automatiquement disponibles pour des demandes de subvention ultérieures.

#### Tableau des comptes financiers

#### Aucun élément dans la liste

#### Ajouter un compte financier

Tableau des pièces jointes supplémentaires

#### Aucun élément dans la liste

Ajouter une pièce jointe

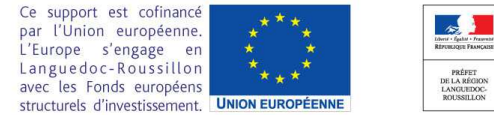

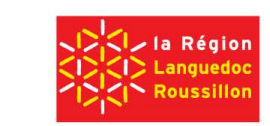

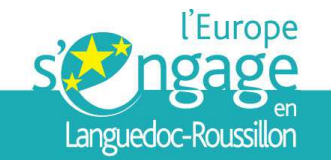

# Création d'une demande de subvention

| PORTEOR INC. PTON                                                                                                    | Porceor de projecmanare   Accourt   Alde   Deconnexton                                                                                                |                                                                                                    |
|----------------------------------------------------------------------------------------------------|----------------------------------------------------------------------------------------------------|----------------------------------------------------------------------------------------------------|
| ma demarche FSE<br>2014-2020                                                                                                    | Version: 2.1.7                                                                                                    | Déposer une demande de subvention Programme Opérationnel National :                                                                                                    |
| Navigation : Accuell Cette application va vous permettre de salsir et de sulvre vos demandes de subventions tout au long de la programmation 2014-2020. Demandes de subvention : PO National 9 demandes de subvention en création 0 demande de subvention en complement 0 demande de subvention ouverte en modification PO IEJ | Vos derniers messages :<br>Vous n'avez aucun message.<br>Vous êtes :<br>Organisme Porteur lie de France<br>n*42066902800044<br>Modifier mon organisme | 1       Description du programme opérationnel national       Déposer une demande de subvention         2       Programme Opérationnel IEJ :       Présentation du programme IEJ et des conditions d'éligibilité         Déposer une demande de subvention       Déposer une demande de subvention |
| 1 demande de subvention en création<br>O demande de subvention en complement<br>O demande de subvention ouverte en modification                                                                                                    | J                                                                                                    | Sélection de la région de l'appel à projet                                                                                                    |
| Opérations :           Aucune operation déclarée à ce jour.                                                                                                    |                                                                                                    | Sélectionner                                                                                                    |
| 3 Conventionnement :<br>Vous n'avez aucune convention sur vos opérations.                                                                                                    |                                                                                                    |                                                                                                    |
| 4 Bilans d'exécution :<br>Vous n'avez declare aucun bilan d'execution.                                                                                                    |                                                                                                    | Annuler                                                                                                    |
|                                                                                                    |                                                                                                    |                                                                                                    |
|                                                                                                    |                                                                                                    |                                                                                                    |

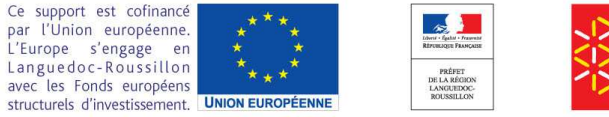

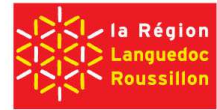

| Sélection de la région de l'appel à proje                     | et                                     | lang                |
|---------------------------------------------------------------|----------------------------------------|---------------------|
| Région administrative de                                      | Pappel a projet : 999 - France entière | Cré                 |
|                                                               | Sélectionner                           |                     |
|                                                               |                                        |                     |
|                                                               |                                        |                     |
| Intitulé du projet                                            |                                        |                     |
| Intitulé du projet                                            |                                        |                     |
|                                                               |                                        |                     |
|                                                               |                                        |                     |
| Période prévisionnelle de réalisation du projet               | nu * 📖                                 |                     |
| 01/01/2015                                                    | au                                     |                     |
| Appel a projets                                               |                                        |                     |
| Référence de l'appel à projets, le cas échéant*               | NFSE - Programme Opérationn            |                     |
| Axe*                                                          | 1 - Accompagner vers l'emploi 💌        |                     |
| Objectif thématique/priorité d'investissement/o<br>spécifique | objectif Aucune donnée                 |                     |
| Organisme                                                     |                                        |                     |
| Raison sociale (nom détaille sans sigle)*                     | Organisme Porteur Ile de France        |                     |
| Sigle (le cas échéant)                                        |                                        |                     |
| N° SIRET*                                                     | 42086802800044                         |                     |
| Adresse*                                                      | 12 rue de Paris                        |                     |
| Code postal - Commune*                                        | 00209 - ARMEES                         | •                   |
| Coût total prévisionnel du projet*                            | 100 000 €                              |                     |
| Code INSEE 🕖                                                  |                                        |                     |
|                                                               |                                        |                     |
| Représentant légal de l'organisme                             |                                        |                     |
| Civilite*                                                     | Monsieur                               |                     |
| Nom*                                                          | Durand                                 |                     |
| rrenom*                                                       | Eric                                   |                     |
| Adresse électronique*                                         | eric.durand@courriel.com               | Ce suppo            |
| Fonction dans l'organisme                                     |                                        | L'Europe            |
|                                                               |                                        | Langued<br>avec les |

tion d'une demande de subvention

Annuler

Débuter la saisie de la demande de subvention

est cofinancé n européenne. s'engage en c-Roussillon nds européens structurels d'investissement. **UNION EUROPÉENNE** 

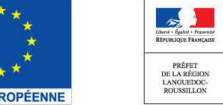

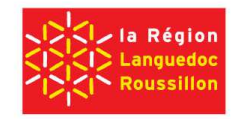

Détail de l'opération- Création

Organisme

|               | Intitulé de l'opération<br>Organisme | test kleegroup<br>Organisme Porteur lie de France |                           |            | Numéro de l'opération<br>Période prévisionnelle de réalisation | 20140<br>Du | 0001 04/08/2014 |
|---------------|--------------------------------------|---------------------------------------------------|---------------------------|------------|----------------------------------------------------------------|-------------|-----------------|
|               |                                      |                                                   |                           |            |                                                                | Au          | 04/08/2016      |
| Organisme     | Description de l'opér                | ation Plan de financement                         | Outils sulvi participants | Validation | Echanges                                                       |             |                 |
| Identificatio | n de l'organisme 🛛 🗍                 | Contacts Aldes d'Etat                             |                           |            |                                                                |             |                 |

Raison sociale (nom détaillé sans sigle) Organisme Porteur lle de France

Nº SIRET 42086802800044

Sigle (le cas échéant

## languedoc-roussillon.direccte.gouv.fr

## Création d'une demande de subvention

#### Formulaire de saisie

L'onglet « Organisme » permet de renseigner les données propres à l'organisme. Certaines de ces données sont communes à toutes les opérations du même organisme (exemple : la raison sociale, l'adresse), ces données seront alors pré-remplies mais resteront modifiables.

L'onglet « Description de l'opération » fournit les détails concernant la demande de subvention.

L'onglet « Plan de financement » vous permet de saisir les dépenses et les ressources prévisionnelles dans le cadre de l'opération.

L'onglet « Outil de suivi des participants » concerne les indicateurs de réalisation et de résultat pour chaque participant, dès son entrée dans l'action.

L'onglet « Validation » permet de valider les données saisies dans le formulaire de la demande de subvention, et de transmettre le dossier au service gestionnaire.

L'onglet « Échanges » avec le service gestionnaire de votre dossier permet l'envoi de courriel au service gestionnaire de votre dossier, ainsi que des pièces jointes.

#### NB : autoriser l'accès au gestionnaire

Ce support est cofinancé par l'Union européenne. L'Europe s'engage en Langue do c-Rous sillon avec les Fonds européens structurels d'investissement. UNION EUROPÉENNE

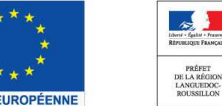

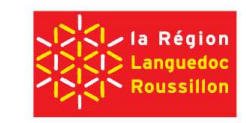

12 rue de Paris porteur de projet Code postal - Commune 00209 - ARMEES Code INSEE Courrie et, le cas échéan Statut inridiana Entreprise Entre 50 et 250 salariés mbre de salariés Code APE/NAE 01127 - Culture du riz Nº de déclaration d'activité (organismes de formation Adresse du siège sociale (si Code postal - Commune Courrie erte par le projet est-elle assujettie à la TVA? Ou Présentation de l'organisme bénéficiaire Décrivez votre activité (9999 caractères maximum) Ex : objet social; activités principales... joignez toute documentation de présentation de votre organisme jugée utile Représentant légal de l'organisme Madame Civilite

 Représentant légal de l'organisme
 Kadame

 Nom
 TEST

 Prenom
 Test

 Adresse électronique
 test@test.fr

 Fonction dans l'organisme
 Va-t-il une delegation de signature ?

 Va-t-il une delegation de signature ?
 Non

 Supprimer la demande
 Autoriser l'accès au gestionnaire

Modifier

Validation

#### Indicateurs de réalisation et de résultats

Le règlement UE n°1303/2013 du Parlement européen et du Conseil du 17 décembre 2013 contient des dispositions renforcées en matière de suivi des participants aux actions cofinancées par le Fonds social européen. L'objectif est de s'assurer que des données fiables seront disponibles en continu. Les données seront agrégées aux niveaux français et européen, afin de mesurer les progrès réalisés au regard des cibles fixées dans le programme. Elles doivent permettre de faire la preuve de l'efficacité de la politique de cohésion sociale mise en oeuvre et contribueront également à la mesure de l'impact des programmes.

Ainsi, pour la période 2014-2020, les modalités de saisie des données de base relatives aux entrées et sorties des participants évoluent considérablement. Les bénéficiaires (porteurs de projet) devront obligatoirement renseigner les données relatives à chaque participant, et non plus de manière agrégée. En outre, le suivi des participants devient partie intégrante de la vie du dossier et constitue une aide au pilotage du programme, via le cadre de performance. Faute de renseignement, les participants ne pourront être considérés comme éligibles, empêchant ainsi le remboursement de l'aide par la Commission européenne.

Vous devez obligatoirement renseigner les indicateurs de réalisation pour chaque participant, dès son entrée dans l'action. Toutes les données sont déclaratives et doivent obligatoirement être recueillies, c'est à dire que pour chaque question, une réponse doit obligatoirement être cochée : Oui, Non, ou Ne se prononce pas.

Une fois reçue l'attestation de recevabilité de votre dossier par le service instructeur, vous devez saisir les données relatives aux caractéristiques des participants dans le module dédié de Ma Démarche FSE. Si des participants ont déjà commencé l'action, alors il faudra saisir les informations pour chacun d'eux. Pour les participants entrant dans l'action ultérieurement, il est recommandé de saisir les informations de chaque participant au moment où il entre dans l'action. Si les données ne sont pas renseignées, alors le participant est considéré comme inéligible et ne peut être compté en tant que tel dans le programme opérationnel.

Les données concernant les sorties doivent être renseignées dans le mois suivant la sortie du participant. Au-delà d'un mois après la sortie du participant, les données saisies ne sont plus prises en compte dans le calcul des indicateurs de résultats immédiats. La saisie complète des informations à l'entrée et à la sortie conditionne la recevabilité du bilan.

La saisie complete des informations à l'entrée et à la sortie conditionne la recevabilité du blian.

Dans l'attente de l'ouverture du module de saisie, vous disposez de deux outils : un questionnaire de recueil des données et un tableau Excel d'import. Le questionnaire d'aide au recueil des données à l'entrée des participants dans une action cofinancée par le Fonds social européen devra être complété et signé par chaque participant. Sur la base des questionnaires remplis, vous pourrez saisir directement les informations dans « Ma démarche FSE » lors de l'ouverture du module ou rentrer les données dans le fichier excel mis à disposition. Ce fichier a été conçu afin de saisir les informations de façon homogène pour tous les participants, et de les importer facilement dans « Ma démarche FSE » des l'ouverture de l'outil, afin de permettre un rattrapage rapide des informations concernant les participants.

| Questionnaire d'aide au recueil des données à l'entrée des participants dans une action cofinancée par le Fonds social européen       Image: Constant of the second second s | Téléchargement des pièces nécessaires au suivi des participants                                                                 |  |
|----------------------------------------------------------------------------------------------------|----------------------------------------------------------------------------------------------------|--|
| Modèle de fichier pour l'import des participants dans le système       Image: Comparison of the système         Guide de cadrage du suivi et de l'évaluation 2014-2020       Image: Comparison of the système                                                                                                    | Questionnaire d'aide au recueil des données à l'entrée des participants dans une action cofinancée par le Fonds social européen |  |
| Guide de cadrage du suivi et de l'évaluation 2014-2020                                                                                                    | Modèle de fichier pour l'import des participants dans le système                                                                |  |
|                                                                                                    | Guide de cadrage du suivi et de l'évaluation 2014-2020                                                                          |  |

IJ'ai pris connaissance des informations exposées ci-dessus

J'ai pris connaissance des informations exposées ci-dessus

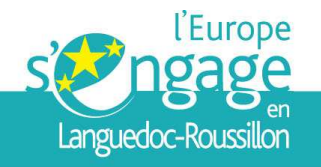

Avant de pouvoir envoyer votre demande de subvention, vous devez valider les données saisies dans les différentes parties du formulaire.

L'étape de validation permet d'effectuer de manière automatique divers contrôles de cohérence.

L'onglet « Validation » est composé de trois sous-onglets : « Pièces à joindre », «Obligations » et « Validation du formulaire ».

Le sous-onglet « Engagement et signature » n'est disponible que si les données saisies dans le formulaire sont toutes validées.

Pièces à Joindre

Organisme

|                                                                                                    |                  |           | 13 lign   |
|----------------------------------------------------------------------------------------------------|------------------|-----------|-----------|
| Pièces à fournir                                                                                                    | Ajouter/Modifier | Supprimer | Consulter |
| Attestation d'engagement signée, datée et cachetée                                                                                                    |                  |           |           |
| Document attestant la capacité du représentant légal                                                                                                    | 0                | ×         |           |
| Délégation éventuelle de signature                                                                                                    | Ø                |           |           |
| Relevé de compte (BIC et IBAN) portant une adresse correspondant à celle du n°SIRET (à l'exception des projets portés par l'Etat,<br>une collectivité locale ou un établissement public local) | 0                | ×         |           |
| Attestation fiscale de non assujettissement à la TVA si les dépenses prévisionnelles du projet sont présentées TTC                                                                             |                  |           |           |
| lustificatif prévisionnel de chaque financement externe national, régional ou local mobilisé                                                                                                   | 0                |           |           |
| Présentation de la structure (production d'une plaquette ou du dernier rapport annuel d'exécution                                                                                              | Ø                | ×         |           |
| Comptes de résultats des 3 derniers exercices clos                                                                                                    | 0                | ×         |           |
| Document attestant l'accord du tiers pour la valorisation, dans le plan de financement, des dépenses de tiers ou des dépenses en<br>nature, le cas échéant                                     | 0                | ×         |           |
| Extrait Kbis ou inscription au registre ou répertoire concerné                                                                                                    | 0                | ×         |           |
| Dernière liasse fiscale complète de l'année écoulée                                                                                                    | Ø                | ×         |           |
| Attestation sur l'honneur indiquant que l'entreprise est à jour de ses obligations fiscales et sociales                                                                                        | 0                | ×         |           |
| Pour les entreprises appartenant à un groupe : organigramme précisant les niveaux de participation, effectifs, montants du chiffre<br>d'affaires et du bilan des entreprises du groupe         | 0                | ×         |           |

Aucun élément dans la liste

Ajouter une pièce jointe

Retour à la liste des demandes

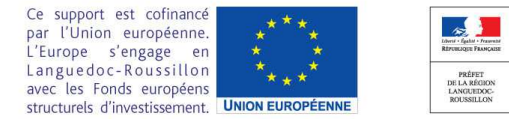

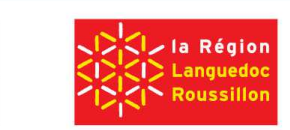

### languedoc-roussillon.direccte.gouv.fr

Echanges

Pièces à joindre Obligations Vali

Description de l'opération

Obligations Validation du formulaire

Plan de financement

Validation

Outils suivi participants

| Organisme        | Des | cription de l'op | eratio | Plan de financement      |   | Outils suivi participants | Validation | Echanges |
|------------------|-----|------------------|--------|--------------------------|---|---------------------------|------------|----------|
| Pièces à joindre | Ĩ   | Obligations      | 1      | Validation du formulaire | Ĕ |                           |            |          |
|                  |     |                  |        |                          |   |                           |            |          |

#### Contenu du formulaire

Organisme

Les données sont validées.

Description de l'opération

Dans l'onglet "Description de l'opération - Localisation", toutes les données obligatoires doivent être renseignées.

#### Plan de financement

Dans l'onglet "Plan de financement - Structuration", toutes les données obligatoires doivent être renseignées.

Dans l'onglet "Plan de financement - Dépenses prévisionnelles", toutes les données obligatoires doivent être renseignées.

Dans l'onglet "Plan de financement - Ressources prévisionnelles", le soutien public de votre opération est inférieur à 50 000€, vous êtes donc obligés d'avoir recours à un taux forfaitaire. Merci de revenir au premier écran pour en choisir un ou contactez le service instructeur pour vous aider à déterminer le taux forfaitaire correspondant à votre projet.

#### Outils suivi participants

Les données sont validées.

#### Pièces à joindre

Obligations Les données sont validées.

Dans l'onglet "Validation - Pièces à joindre", les pièces suivantes sont manquantes :

- Document attestant la capacité du représentant légal

- Relevé de compte (BIC et IBAN) portant une adresse correspondant à celle du n°SIRET (à l'exception des projets portés par l'Etat, une collectivité locale ou un établissement public local)

Justificatif prévisionnel de chaque financement externe national, régional ou local mobilisé
 Présentation de la structure (production d'une plaquette ou du dernier rapport annuel d'exècution

Comptes de résultats des 3 derniers exercices clos

- Extrait Kbis ou inscription au registre ou répertoire concerné

- Dernière liasse fiscale complète de l'année écoulée

- Attestation sur l'honneur indiquant que l'entreprise est à jour de ses obligations fiscales et sociales

- Pour les entreprises appartenant à un groupe : organigramme précisant les niveaux de participation, effectifs, montants du chiffre d'affaires et du bilan des entreprises du groupe.

### Ce sous-onglet permet de lister les points à corriger/compléter avant de pouvoir valider et envoyer le formulaire.

languedoc-roussillon.direccte.gouv.fr

Veuillez corriger ces éléments pour pouvoir valider le formulaire

Imprimer les erreurs

Ce support est cofinancé par l'Union européenne. L'Europe s'engage en Langue doc - Rous sillon avec les Fonds européens structurels d'investissement. UNION EUROPÉENNE

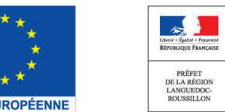

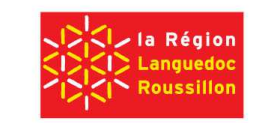

| Organisme Description de l'opération | on Plan de financement   | Outils suivi participants | Validation | Echanges |
|--------------------------------------|--------------------------|---------------------------|------------|----------|
| Pièces à joindre Obligations         | Validation du formulaire |                           |            |          |
|                                      |                          |                           |            |          |
|                                      |                          |                           |            |          |
| Contenu du formulaire                |                          |                           |            |          |
| Organisme                            |                          |                           |            |          |
| Les données sont validées.           |                          |                           |            |          |
|                                      |                          |                           |            |          |
| Description de l'opération           |                          |                           |            |          |
| Les données sont validées.           |                          |                           |            |          |
|                                      |                          |                           |            |          |
| Plan de financement                  |                          |                           |            |          |
| Les données sont validées.           |                          |                           |            |          |
|                                      |                          |                           |            |          |
| Outlis sulvi participants            |                          |                           |            |          |
| Les données sont validées.           |                          |                           |            |          |
|                                      |                          |                           |            |          |
|                                      |                          |                           |            |          |
| Les donnees sont vandees.            |                          |                           |            |          |
| Obligations                          |                          |                           |            |          |
| Les données sont validées.           |                          |                           |            |          |
| L                                    |                          |                           |            |          |
|                                      |                          |                           |            |          |
| Imprimer le dossier                  |                          |                           |            |          |

L'ensemble des données est validé, vous pouvez maintenant valider le formulaire.

Valider le formulaire

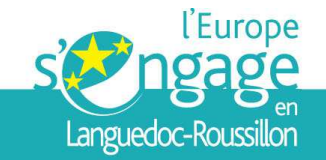

Vous devez suivre le cheminement indiqué au bas de l'écran : 1- Imprimer l'attestation d'engagement :

Pour pouvoir transmettre votre demande, vous devez d'abord imprimer l'attestation, en cliquant sur le bouton « Imprimer », la signer et la cacheter.

2- Télécharger l'attestation d'engagement signée :

Ensuite scannez l'attestation signée et cachetée et téléchargez-la en cliquant sur le bouton « Télécharger l'attestation ».

Le bouton « Envoyer » est maintenant disponible. Vous pouvez envoyer votre demande de subvention en cliquant sur ce bouton.

Un courrier électronique est envoyé à l'adresse du représentant(e) légal(e), ou de la personne en charge de l'opération, désignée dans l'onglet « Organisme - Contacts », pour confirmer l'envoi de la demande au service gestionnaire. Un second courrier électronique est envoyé au service gestionnaire responsable de l'opération pour lui indiquer qu'une nouvelle demande de subvention a été déposée.

| Organisme                                                                                                    | Description de l'   | opération     | Plan de fi               | inancement       | Outils suivi participa | nts Validation | Echanges |                           |  |
|----------------------------------------------------------------------------------------------------|---------------------|---------------|--------------------------|------------------|------------------------|----------------|----------|---------------------------|--|
| Pièces à joindre                                                                                                    | Obligation          | ns Vali       | idation du fori          | mulaire          | Engagement et signati  | ure            |          |                           |  |
|                                                                                                    |                     |               |                          |                  |                        |                |          |                           |  |
| Signataire :                                                                                                    | représentant        | (e) légal(e)  | ou son déle              | égataire         |                        |                |          |                           |  |
|                                                                                                    |                     |               | Nom<br>Prénom<br>Qualité | CAMUS<br>Rosalie |                        |                |          |                           |  |
| Attestation                                                                                                    | du porteur de       | e projet      |                          |                  |                        |                |          |                           |  |
|                                                                                                    |                     |               | Fait à<br>Le             |                  |                        |                |          |                           |  |
| Veuillez founir le document « délégation de signature » dans la partie « organisme » pour pouvoir modifier les données du signataire. |                     |               |                          |                  |                        |                |          |                           |  |
|                                                                                                    |                     |               |                          |                  |                        |                |          |                           |  |
|                                                                                                    |                     |               |                          |                  |                        |                |          |                           |  |
| 1) Imprim                                                                                                    | er l'attestation d  | engagement    |                          |                  |                        |                |          | Imprimer                  |  |
| 2) Télécha                                                                                                    | arger l'attestation | d'engageme    | nt signée                |                  |                        |                |          |                           |  |
| L'attestatio                                                                                                    | on d'engagement     | signée n'a pa | as été télécha           | ırgée            |                        |                |          | Télécharger l'attestation |  |
| 3) Envoye                                                                                                    | r le dossier        |               |                          |                  |                        |                |          |                           |  |
|                                                                                                    |                     |               |                          |                  |                        |                |          |                           |  |

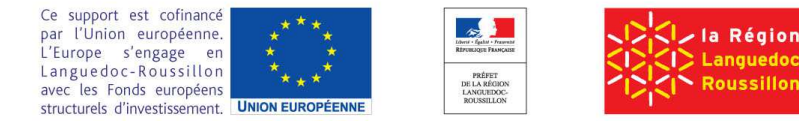

| 👄 🚱 🧭 https://ma-demarche-fse.fr/si_fse/servlet/pageAide.html | D ~ ≙ C × @ Accueil Ø Aide ×                                                                                                    |  |
|---------------------------------------------------------------|----------------------------------------------------------------------------------------------------|--|
| Fichier Edition Affichage Favoris Outils ?                    |                                                                                                    |  |
|                                                               | Aide<br>Manuels utilisateur<br>Manuels utilisateur destinės aux porteurs de projets                                                                                                    |  |
|                                                               | Suivi des participants <ul> <li>Questionnaire d'aide au recueil des données à l'entrée des participants</li> <li>Notice d'utilisation du questionnaire</li> <li>Guide suivi des participants 2014-2020</li> <li>Guide suivi des participants 2014-2020</li> <li>Modèle de fichier pour l'import des participants dans le système (pour le PO national)</li> <li>Modèle de fichier pour l'import des participants dans le système (pour le PO IEJ)</li> <li>Documentation technique de l'import de participants</li> </ul> |  |
|                                                               | Vidéos e-Learning                                                                                                    |  |
|                                                               | Dépôt d'un dossier de demande de subvention                                                                                                    |  |
|                                                               | Les vidéos peuvent être visualisées en utilisant un navigateur internet (Mozilia Firefox, Internét Explorer, Google Chrome).                                                                                                    |  |

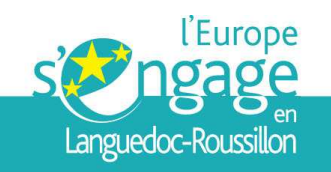

# CONTACTS

Pour toutes questions concernant le dépôt d'un dossier de demande de subvention FSE dans MDFSE, vous pouvez contacter à la DIRECCTE Languedoc-Roussillon :

Monica MATA - <u>monica.mata@direccte.gouv.fr</u> Gabriel MUTEL - <u>gabriel.mutel@direccte.gouv.fr</u>

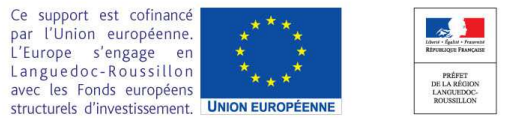

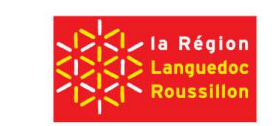

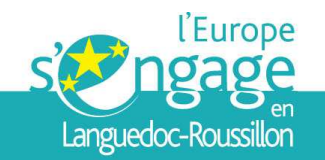

# Merci de votre attention

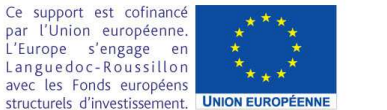

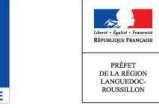

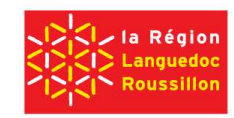